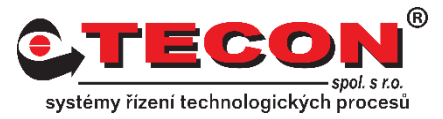

## Dotaz č. 2 – Nastavení IP adresy na panelu

## Odpověď:

Nastavení IP adresy se provádí přímo na panelu. Postupujte podle následujících kroků:

### NE-cMT řady:

### Krok 1.

Klikněte na malou šipku v dolním rohu obrazovky.

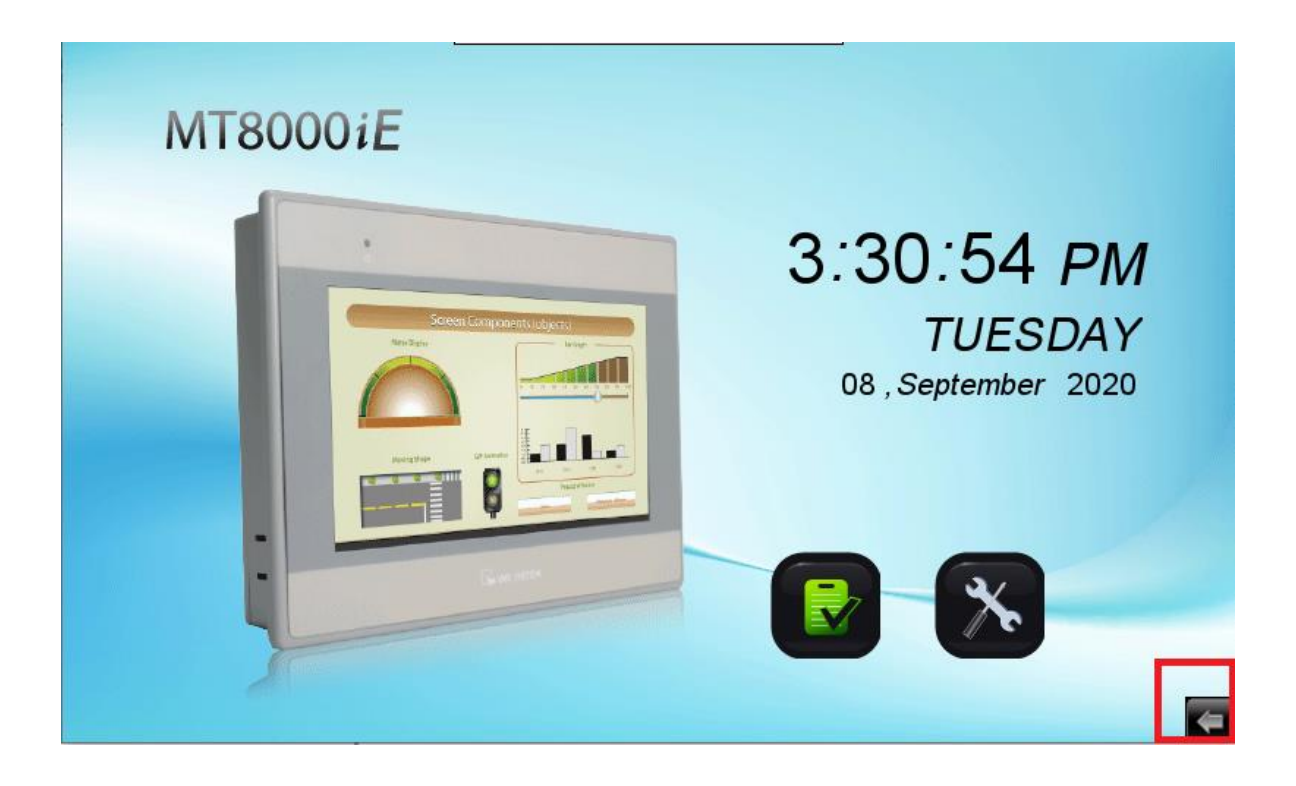

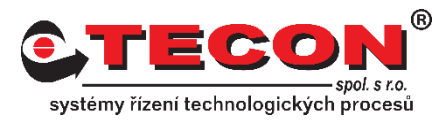

### Krok 2.

Zvolte ikonu ozubeného kola.

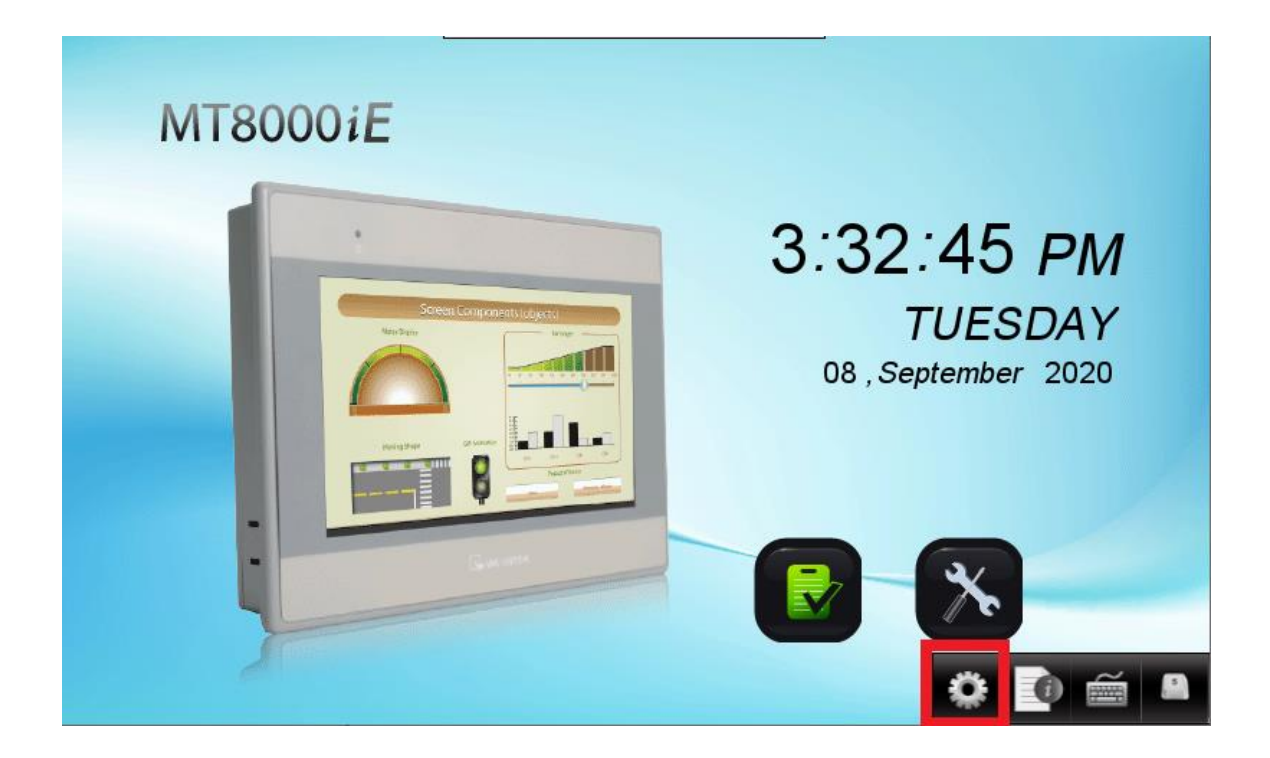

### Krok 3.

Objeví se okno pro zadání hesla. Pokud jste heslo neměnili, je nastaveno na defaultní hodnotu (111111), jinak musíte použít heslo, které je nastavené.

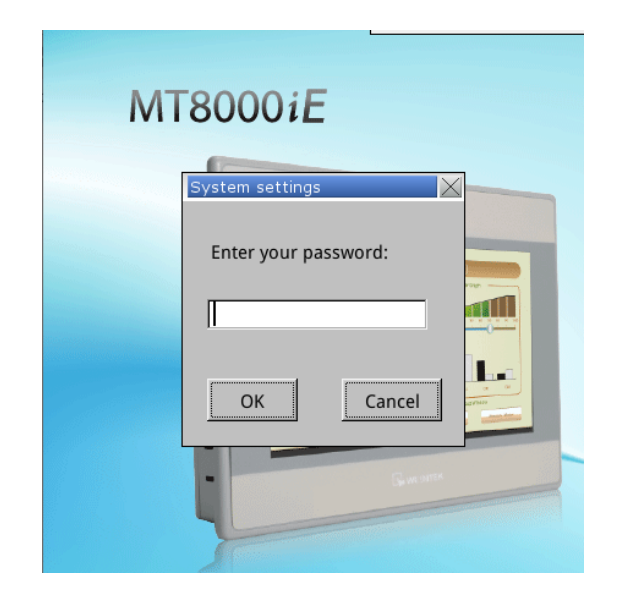

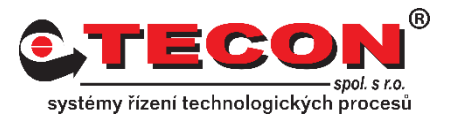

### Krok 4.

Na záložce **Network** lze zvolit mezi možností **Obtain an IP address automatically** (Získat IP adresu automaticky - DHCP) nebo **IP address get from below** (IP adresu nastaví níže). Pokud máte na síti DHCP server, doporučujeme použít první možnost. V případě, že DHCP server na síti není, nastavte si IP adresu a masku. Zkontrolujte zda se na síti již IP adresa nevyskytuje aby nedocházelo ke kolizi.

| System settings   |                     | X                  |   |
|-------------------|---------------------|--------------------|---|
| Network Time/Date | e\Security\istory\m | ne \r setting \0\\ |   |
|                   |                     |                    |   |
|                   |                     |                    |   |
| O Obtain an IP ac | ldress automatical  | ly                 | _ |
|                   |                     |                    | 3 |
| • IP address get  | from below          |                    |   |
| IP address:       | 192 168 1           | 3                  |   |
| Subnet mask:      |                     |                    |   |
| Catavara          | 255 . 255 . 2       | 55.0               |   |
| Gateway:          |                     |                    |   |
| DNS address:      |                     |                    | - |
|                   |                     |                    |   |
| Prev Next         | Cancel App          | оју ОК <=          |   |
|                   | <u></u>             |                    |   |
|                   |                     |                    |   |
|                   |                     |                    |   |

### Krok 5.

Nastavení IP adresy se potvrdí pomocí tlačítka Apply a poté OK.

# Často kladené dotazy

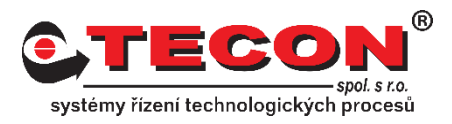

### cMT řady:

### Krok 1.

Klikněte na oranžové kolečko v levém horním rohu.

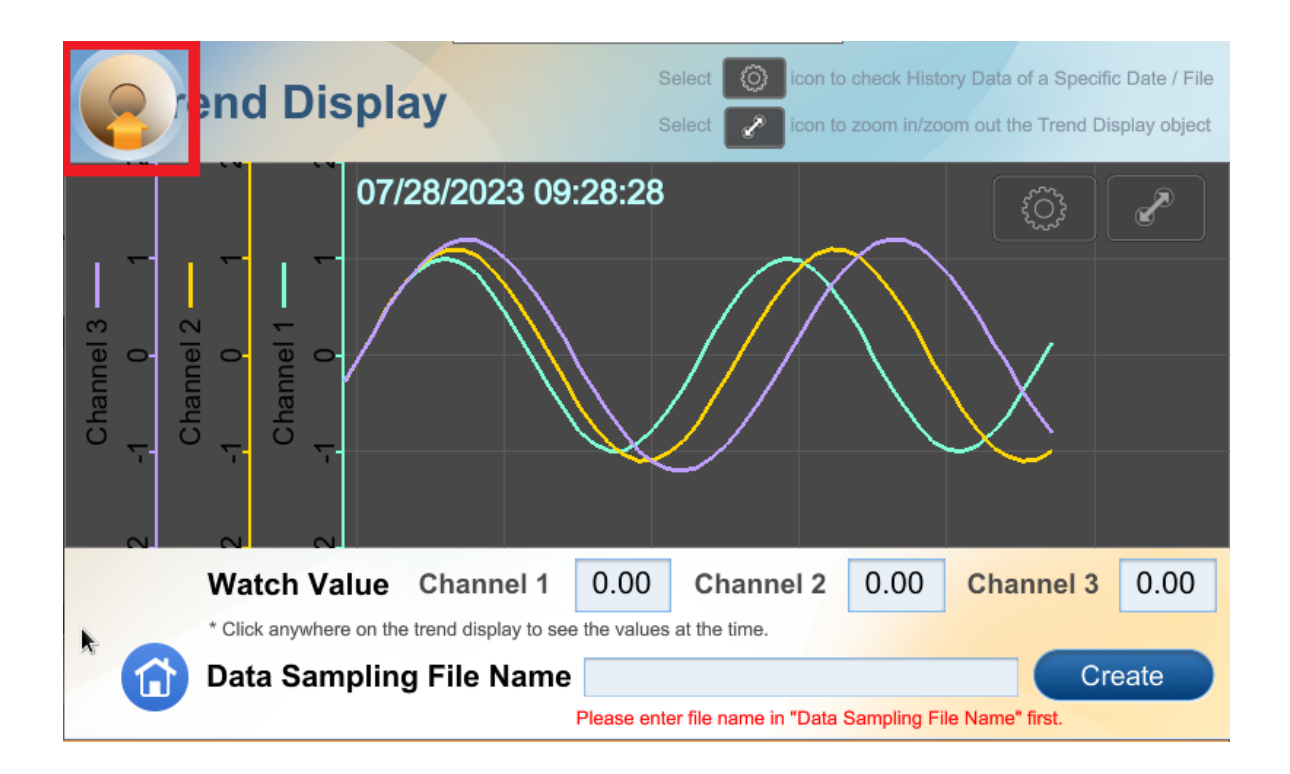

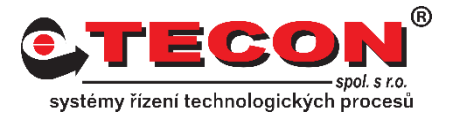

### Krok 2.

Zvolte ikonu zámku a objeví se okno pro zadání hesla. Pokud jste heslo neměnili, je nastaveno na defaultní hodnotu (111111), jinak musíte použít heslo, které je nastavené.

| ¢ | etting X     |  |
|---|--------------|--|
|   | Information  |  |
|   | General      |  |
|   | Tanguage     |  |
|   | Input Method |  |
|   |              |  |
|   |              |  |

|               | Setting        |    |
|---------------|----------------|----|
| • Information | Login          |    |
|               | System setting |    |
|               | Update         |    |
| Input         |                |    |
| Ca            | ancel C        | 0k |
|               |                |    |

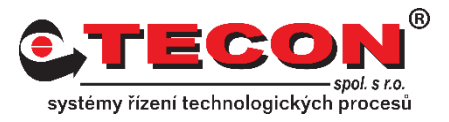

### Krok 3.

V menu vybereme **Network,** kde se nachází nastavení pro Ethernet 1 i Ethernet 2. Dále je zde možnost využít oba LAN porty v Bridge Mode (jako switch). Pokud se aktivuje tato možnost, Ethernet 2 se nebude moci nastavit a jako výchozí IP adresa panelu je brána IP adresa Ethernet 1. Oba LAN porty se poté chovají switch pod jednou IP adresou.

| Setting        | Back Network         |   |
|----------------|----------------------|---|
| System setting | Ethernet 1 (WAN/LAN) | > |
| 1 Information  | Ethernet 2 (LAN)     | > |
| CODESYS        | Enable Bridge Mode   |   |
| 👪 General      |                      |   |
| Network        | k                    |   |
| မှ Time/Date   |                      |   |
| 🖉 HMI Name     |                      |   |
|                |                      |   |

### Krok 4.

U obou Ethernet portů lze zvolit možnost **Obtain an IP address automatically** (Získat IP adresu automaticky - DHCP) nebo zadat adresu ručně. Pokud máte na síti DHCP server, doporučujeme použít první možnost. V případě, že DHCP server na síti není, nastavte si IP adresu a masku případně i Gateway a DNS. Zkontrolujte, zda se na síti již IP adresa nevyskytuje, aby nedocházelo ke kolizi

# Často kladené dotazy

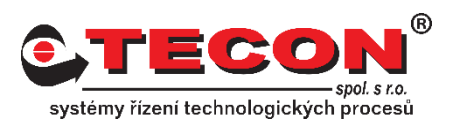

| Cancel Etherr                      | net1 Ok                   |                           | ernet2 O         |
|------------------------------------|---------------------------|---------------------------|------------------|
| MAC address                        | 00:0c:26 <u>2</u> 5:48:8d | MAC address               | 00:0c:26:25:58:2 |
| Obtain an IP address automatically |                           | Obtain an IP address auto | matically        |
| IP address                         | 192.168.1.77              | IP address                | 192.168.10.5     |
| Subnet mask                        | 255.255.255.0             | Subnet mask               | 255.255.255.0    |
| Gateway                            | 192.168.1.1               |                           |                  |
| DNS                                | 192.168.1.2               |                           |                  |
|                                    |                           |                           |                  |

#### Krok 5.

Nastavení se potvrdí pomocí OK v pravém horním rohu.

|                                    | et2 Ok            |  |
|------------------------------------|-------------------|--|
| MAC address                        | 00:0c:26:25:58:2d |  |
| Obtain an IP address automatically |                   |  |
| IP address                         | 192.168.10.5      |  |
| Subnet mask                        | 255.255.255.0     |  |
|                                    |                   |  |
|                                    |                   |  |
|                                    |                   |  |